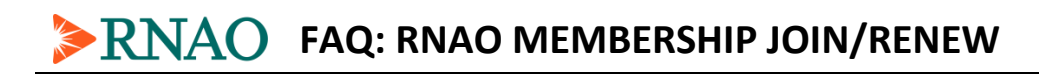

- Go to https://myrnao.ca/content/join-rnao
- Select your membership preferences and click Add to cart

| Membership:<br>Regular                                                                                                    |   |  |  |  |  |
|----------------------------------------------------------------------------------------------------|---|--|--|--|--|
| Price: \$256.36<br>Description:<br>You may enroll as a "regular member" if you are registered as a Registered Nurse (RN)<br>or Nurse Practitioner (NP) in Ontario.This fee includes the professional liability<br>protection and services which meet the CNO PLP requirement. For further information<br>please go to http://mao.ca/join/benefits/plp |   |  |  |  |  |
| CNO Registration Number                                                                                                    |   |  |  |  |  |
| CNO Registration Class * - None - V                                                                                                    |   |  |  |  |  |
| Legal Assistance Program (LAP) +\$64.57<br>Available for nurses with fire and revelocit registrations with the College of Nurses of Ontario.<br>For more information information please visit http://mao.ca/join/benefits/lap                                                                                                    |   |  |  |  |  |
| Clinical Nurse Specialist Association of Ontario, +\$15                                                                                                    |   |  |  |  |  |
| Community Health Nurses' Initiatives Group, +\$45 (\$10.00 for students ) *                                                                                                    |   |  |  |  |  |
| <ul> <li>Complementary Therapies Nurses' Interest Group, +\$25 ( free for student<br/>members)</li> </ul>                                                                                                    |   |  |  |  |  |
| Diabetes Nursing Interest Group, +\$30 (free for students)                                                                                                    |   |  |  |  |  |
| Faith Nursing Interest Group, +\$30 (+\$10 for students )                                                                                                    | - |  |  |  |  |
| + Add to cart                                                                                                    |   |  |  |  |  |

• Confirm your checkout details and click Continue to next step

| ≽RNAO                                                                                                    |                                |  |  |  |  |
|----------------------------------------------------------------------------------------------------|--------------------------------|--|--|--|--|
| Checkout                                                                                                    |                                |  |  |  |  |
| Regular has been added to your order. <b>Click here</b> to change the membersh<br>which will also reset all options to their defaults.<br><i>Member Incentive</i> has been added to your order. <b>Click here</b> to change the<br>membership, which will also reset all options to their defaults. | nip, X                         |  |  |  |  |
| Membership Summary:<br>Base membership fee<br>Member Incentive<br>Order total                                                                                                    | \$256.36<br>\$0.00<br>\$256.36 |  |  |  |  |
| Recruitment Rewards Coupons                                                                                                    |                                |  |  |  |  |
| + Add coupon                                                                                                    |                                |  |  |  |  |
| Continue to next step or X Cancel                                                                                                    |                                |  |  |  |  |

- If you have never been a member of the RNAO,
  - 1) click I would like to create a new myRNAO account
  - 2) unclick I am a current RNAO member
  - 3) specify your username, email address, and password
  - 4) click **Create new account**

| ≽RNAO                                                                                              |  |  |  |  |  |
|----------------------------------------------------------------------------------------------------|--|--|--|--|--|
| Account                                                                                            |  |  |  |  |  |
| All new and renewing members need to have a myRNAO Account. Please login or register below.        |  |  |  |  |  |
| <ul> <li>I have a mvRNAO account.</li> <li>I would like to create a new myRNAO account.</li> </ul> |  |  |  |  |  |
| myRNAO Registration                                                                                |  |  |  |  |  |
| Need help?                                                                                         |  |  |  |  |  |
| ✓ I am a current RNAO member                                                                       |  |  |  |  |  |
| Choose a myRNAO username *                                                                         |  |  |  |  |  |
| Confirm e-mail address *                                                                           |  |  |  |  |  |
| Password *                                                                                         |  |  |  |  |  |
| Confirm password *                                                                                 |  |  |  |  |  |
| Create new account                                                                                 |  |  |  |  |  |

- If you have been or are currently a member of the RNAO, click **I have a myRNAO account** to renew your membership under your existing myRNAO.ca account.
  - Please refrain from creating a new account. If you were a member of the RNAO in the past, then an account exists for you under the email address you provided us.
  - If you have forgotten the email address associated with an existing account, please contact a member of the RNAO Membership & Services department at 416-599-1925.
  - If you have forgotten the password associated with the account, please click
     Request new password and follow the instructions emailed to you.

|    | RNAO                                                                                               |    |  |  |  |
|----|----------------------------------------------------------------------------------------------------|----|--|--|--|
| A  | Account                                                                                            |    |  |  |  |
| Al | II new and renewing members need to have a myRNAO Account. Please login or registe<br>elow.        | er |  |  |  |
|    | <ul> <li>I have a myRNAO account.</li> <li>I would like to create a new myRNAO account.</li> </ul> |    |  |  |  |
| Ι. | myRNAO Login                                                                                       |    |  |  |  |
|    | Username *                                                                                         |    |  |  |  |
|    |                                                                                                    |    |  |  |  |
|    | Password *                                                                                         |    |  |  |  |
|    | Request new password Login                                                                         |    |  |  |  |

• Fill in your contact details and click *Continue*:

| ≫RNAO                     |
|---------------------------|
| Contact Profile           |
| First Name *              |
| Enter your first name.    |
| Last Name *               |
| Enter your last name.     |
| Date of birth             |
| Enter your email address. |
| Phone Type                |
| Home                      |
| Primary Phone *           |
| Extension                 |
| Street Address *          |
| Enter your street address |
| Address line 2            |
|                           |
| City *                    |
| City                      |

- Review your order and indicate your **Payment** preference and details
- Select your Membership Package delivery preference
- Click Join/Renew RNAO!

| Review your order before continuing.                         |          |
|--------------------------------------------------------------|----------|
| Membership Summary:                                          |          |
| Base membership fee                                          | \$256.36 |
| Member Incentive                                             | \$0.00   |
| Order total                                                  | \$256.36 |
|                                                              |          |
|                                                              |          |
| Payment                                                      |          |
| Oredit Card                                                  |          |
| Pre-Authorized Payment Plan                                  |          |
| Cheque                                                       |          |
| Card type                                                    |          |
| Visa                                                         | •        |
| Card number *                                                | ]        |
|                                                              |          |
|                                                              | ]        |
| Expiration * 09 • / 19 •                                     |          |
| Security code *                                              |          |
|                                                              |          |
| Check here to make 11 equal payments of approximately \$23.3 | 31       |
| Check here for yearly automatic renewal                      |          |
|                                                              |          |

## Membership Package

Thank you for being a member of the RNAO. In our continuous efforts to become more and more eco-friendly, you will automatically receive an electronic version of your membership package. In addition to the electronic package, we wanted to give you the opportunity to choose another method. Please select ONE of the options below.

## Membership Welcome Package Options \*

- I am happy with the electronic version of my membership package\*
- In addition to the electronic package, I would like to receive an RNAO pin and my receipt of membership purchase by mail
- In addition to the electronic package, I would like to receive a membership package\* by mail

\*RN/NP Membership package includes benefits, interest group, PLP and LAP brochures; receipt/membership card; pin

\*Student welcome package includes, BPG bookmark, pen, pin and receipt/membership card.

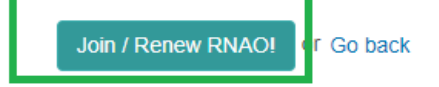